## **Eigene Dateien unter Win7 wiederherstellen**

Dazu im Registry-Editor zur Position "HKEY\_CURRENT\_USER\Software\Microsoft\Windows\Curr entVersion\Explorer\User Shell Folders" rudern und dort im jeweiligen Wert den neuen Pfad eintragen. Dabei werden die <u>Daten</u> allerdings nicht verschoben.

Bei einigen Ordnern funktioniert das nicht, dann müssen die englischen Bezeichnungen verwendet werden und solange in der Registry und im Ordner mit "My Music" und "Music" rumgespielt werden, bis es ein Systemordner geworden ist. Danach die Registry wieder schließen und den Rechner neu starten.

Anschließend einen neuen Speicherplatz für alle Ordner suchen und sie mit Shift+Maus verschieben. Am neuen Ort die evtl. englischen Bezeichnungen in Deutsch umbenennen. Wenn alles fertig ist, kann bei Bedarf wieder zurückverschoben werden.